## 成交统计微信小程序的使用说明

请参展商选择微信小程序填报成交数据。数据经交易团 审核后,将被导入统计数据库。本届小程序的开放时间为开 幕期间的每天9点至22点,具体操作说明如下:

一、参展商用户

(一)用手机微信扫描右方二维码,或搜索"广交会成交填报"小程序。

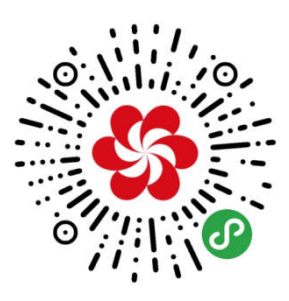

(二)在小程序登录页面,参展商凭参展易 捷通账户、密码登录。

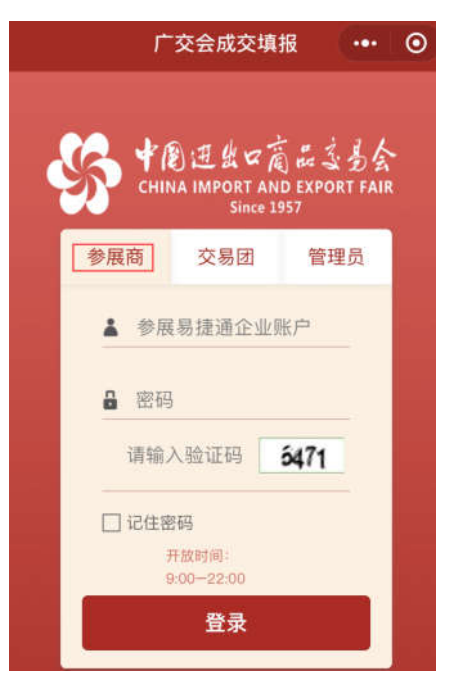

(三)登录成功后,在"填报记录"页面自动显示本企

业当届已填报的记录以及交易团的审核状态(待审核、通过、 不通过),可对"待审核"及"不通过"的记录进行修改、 删除操作;审核"通过"的记录可查看该记录填报的明细情 况。下拉选择条件,点击【搜索】按钮,可按审核状态查询 已填报的记录(详见下方左图)。

点击上方【新增填报】按钮,可进入成交数据填报页面, 下拉选择展区,依次选择输入国别/地区、商品代码,填写 短单、中单、长单成交金额及订单数(填写了成交金额的, 其相应订单数必须填写)。确认无误后点击【确定】按钮, 即可完成数据填报操作(详见下方右图)。

| <   | 值扣    | ∂记录                     |             |           |           | $\odot$                           | <     | 新增填         | 报 ••• • •               |
|-----|-------|-------------------------|-------------|-----------|-----------|-----------------------------------|-------|-------------|-------------------------|
|     |       |                         |             |           | <u> </u>  |                                   | 展区:   | 家用电器        | $\overline{\mathbf{O}}$ |
|     | 填报记   | 录    新增                 | 填报          |           | 退         | 出<br>人                            | 国别 /  | 地区:         | 选择                      |
| 1.h | 全部    | $\overline{\mathbf{r}}$ | $\langle$   | 搜索        | $\supset$ |                                   | 商品代   | :码:         | 选择                      |
| 报期  | 国别地区  | 商品                      | 金額<br>(万美元) | 订单<br>(笔) | 审核状态      | 操作                                | 短单    | (3个月以内)     |                         |
| 12  | 柬埔寨   | 建筑构件及门窗                 | 24.9        | 3         | 待审核       | <ul> <li></li></ul>               |       | 万美元         | 订单数                     |
| 12  | 安提瓜   | 调制解调器                   | 14.11       | 5         | 待审核       | <ul> <li></li></ul>               |       |             |                         |
| 12  | 巴西    | 集成电路及微电子组件              | 12.25       | 2         | 通过        | ○<br>查看                           | 中单    | (3-6个月以内)   |                         |
| 10  | 安提瓜   | 电热水器                    | 10          | 2         | 通过        | ○<br>查看                           |       | 成交金額        | 订单数                     |
| 10  | 泰国    | 电话机                     | 18          | 1         | 不通过       | <ul> <li></li></ul>               | 12 00 | (control b) |                         |
| 10  | 黎巴嫩   | 紧固件                     | 1           | 2         | 不通过       | <ul> <li></li></ul>               | 大里    | (6个月以上)     |                         |
| 9   | 阿尔巴尼亚 | 半导体器件                   | 1           | 1         | 通过        | <ul> <li>①</li> <li>查看</li> </ul> |       | 成交金额        | 订单数                     |
| 9   | 阿尔及利亚 | 调制解调器                   | 1           | 2         | 通过        | ○<br>查看                           | 成亦運   | 道: 🔗 线上     |                         |
| 9   | 阿尔巴尼亚 | 电风扇                     | 4           | 14        | 通过        | <ul> <li>③</li> <li>查看</li> </ul> | MAX.  |             |                         |
| 9   | 苏里南   | 电风扇                     | 55          | 12        | 通过        | ○<br>亦写                           |       | 返回          | 确定                      |

为反映本届内贸交易情况,"采购国家(地区)"填报界面设置了"中国大陆"及二级省市交易团选项。企业填报"国

别/地区"之时,选择"中国大陆"的选项后,可通过下拉列表,具体选择采购商的所属交易团。见下图:

|         | Q 请输入国别/地区 |      |      |    |  |  |  |  |
|---------|------------|------|------|----|--|--|--|--|
| 展区:     | 国别地区       |      |      |    |  |  |  |  |
| 国别 / 地[ | 常用地区       | 全部地区 | 中国大陆 | 北美 |  |  |  |  |
| 赤旦代和·   | 东盟         | 拉美   | 欧盟   | 中东 |  |  |  |  |
|         | 北京         |      |      |    |  |  |  |  |
| 短单 (3个  | 天津         |      |      |    |  |  |  |  |
|         | 河北         |      |      |    |  |  |  |  |
|         | 山西         |      |      |    |  |  |  |  |
|         | 内蒙古        |      |      |    |  |  |  |  |
| 中单 (3-6 | 辽宁         |      |      |    |  |  |  |  |
|         | 沈阳         |      |      |    |  |  |  |  |
|         | 大连         |      |      |    |  |  |  |  |
|         | 吉林         |      |      |    |  |  |  |  |
| 长单(61   | 长春         |      |      |    |  |  |  |  |
|         | 黑龙江        |      |      |    |  |  |  |  |
|         | 心方论        |      |      |    |  |  |  |  |
|         | 取消 确定      |      |      |    |  |  |  |  |

二、交易团用户

(一)用手机微信扫描右方二维码,或搜索"广交会成交填报"小程序。

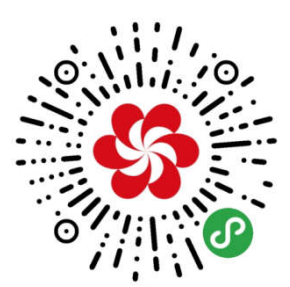

(二)登录。

在小程序登录页面,交易团凭交易团代码(如北京为 "010")、初始密码(abcd789)登录,登进去后可自主修密码。

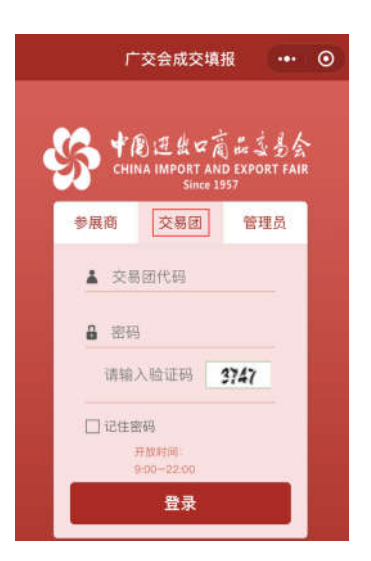

(三)审核企业成交数据及查询企业填报情况。

1.登录成功后,页面自动显示截至目前为止,本团已生效数据(交易团审核通过及交易团代填的数据)的总金额及增幅情况,下方为本团参展企业当届填报的待审核记录,点击每笔记录前的单选按钮,点击【通过】或【不通过】按钮,审核企业填报的成交数据。

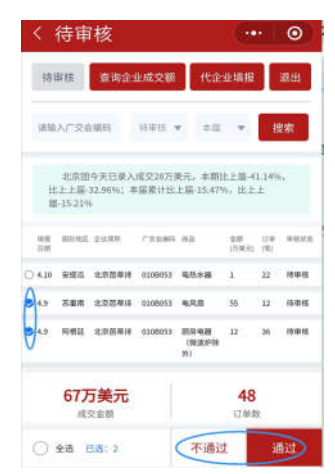

2.可通过输入广交会编码,选择审核状态(待审核、通过、不通过)、时段(当天、本届)等条件,点击【搜索】按钮,查询本团企业的填报情况。

| < 3      | 待审                     | 核                      |                   | •••   ••          |                |            |      |
|----------|------------------------|------------------------|-------------------|-------------------|----------------|------------|------|
| 待日       | 审核                     | 查询企业                   | 止成交额              | 代企                | 业填报            |            | 退出   |
| 请输       | 入广交会                   | 编码                     | 待审核               |                   | 0              | (H         | 家    |
| 比届       | 北京团<br>上上届-<br>-15.21% | 今天已录入<br>32.96%;本<br>。 | 成交28万美<br>\$届累计比。 | €元,本期<br>上届-15.47 | 比上届-4.<br>%,比上 | 1.14%<br>上 | ),   |
| 填报<br>日期 | 国别地区                   | 企业简称                   | 广交会编码             | 商品                | 金额<br>(万美元)    | 订单<br>(笔)  | 审核状态 |
| O 4.10   | 安提瓜                    | 北京芭蒂诗                  | 010B053           | 电热水器              | 1              | 22         | 待审核  |

(四) 查询企业成交数据。

点击【查询企业成交额】按钮,可查询本团企业已生效 的成交数据。

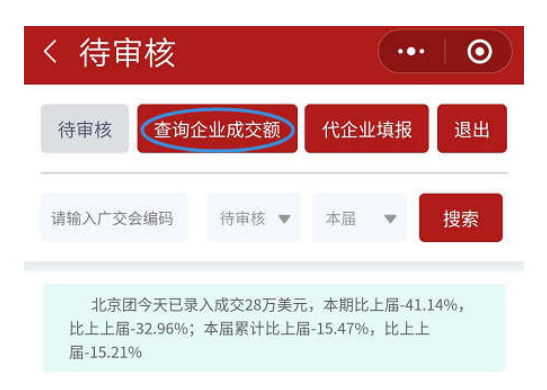

可通过输入广交会编码、企业名称,选择时段(当天、 本届),选择查询类型(汇总、明细)等条件,点击【搜索】 按钮,查询本团企业已生效的数据情况。

| ł        | <b>資</b> 询企   | 业成      | 交额         | Į    | C           | ••        | 0                                         |
|----------|---------------|---------|------------|------|-------------|-----------|-------------------------------------------|
|          | 待审核           | 查询企     | 业成交额       | 额(代  | 企业填报        | 8         | 退出                                        |
| 궤        | 纤             |         | $\bigcirc$ | 明细   |             | 2         | $\bigcirc$                                |
| ij       | <b>靖输入广交会</b> | 编码      | 泰克         | ī    |             | ¢         | 豊家                                        |
| 填报<br>日期 | 企业简称          | 广交会编码   | 国别地区       | 商品   | 金额<br>(万美元) | 订单<br>(笔) | 操作                                        |
| 4.10     | 北京泰克仪器        | 010G001 | 阿根廷        | 电热水器 | 12          | 100       | <ul> <li> <u>             五</u></li></ul> |
|          |               |         |            |      | 1,          | 1页,≠      | 41条记录                                     |

说明:查询类型为"汇总"时,显示符合查询条件的按 企业汇总的成交数据。查询类型为明细时,显示符合查询条 件的每笔成交数据。

在18:00前,交易团可以修改当天审核通过的本团企业 成交数据。

(五)交易团代企业填报

点击【代企业填报】按钮,交易团可在此页面代企业填 报成交数据。

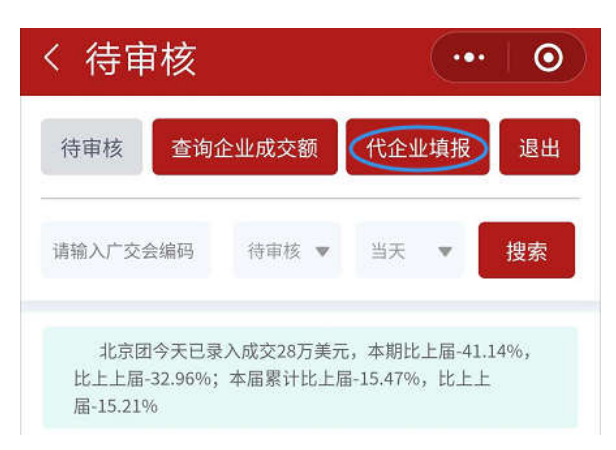

进入代企业填报页面,输入广交会编码,依次选择展区、 国别/地区、商品代码,填写短单、中单、长单成交金额及订 单数(填写了成交金额的,其相应订单数必须填写)。确认无误后点击【确定】按钮,即可完成数据填报操作。

| 展区:             | of wear | V 181/01 / NG 101 |      |    | ŵ             | ☆ 交易团代企业填报 ••• ⊙ |              |  |  |
|-----------------|---------|-------------------|------|----|---------------|------------------|--------------|--|--|
| (14) Inc.       | 国别地区    |                   |      |    | 特軍機           | 查询企业成交额          | 代企业填报        |  |  |
| 国别 / 地[         | 常用地区    | 全部地区              | 中国大陆 | 北美 | 10 25 50 F    | 5                |              |  |  |
| <b>752</b> #12- | 东盟      | 拉美                | 欧盟   | 中东 | 2701020       |                  | (88)         |  |  |
| 140.001/07/63 1 | 北京      |                   |      |    | -             |                  |              |  |  |
| 短单 口个           | 天津      |                   |      |    | 企业名称:         | 企业名称: 广东省东莞机械进出口 |              |  |  |
|                 | 河北      |                   |      |    | 广东(           | 团今天新增成交0万美元,本前   | 暑累计成交560.5万美 |  |  |
|                 | 山西      |                   |      |    | 644           |                  |              |  |  |
|                 | 内蒙古     |                   |      |    | 巖区:           | [筆1期] 电子消费。      | 品及信息产品       |  |  |
| 中単(3-4          | 辽宁      |                   |      |    | 国别 / 地区       |                  | (B#)         |  |  |
|                 | 沈阳      |                   |      |    | 商总份取          |                  |              |  |  |
|                 | 大连      |                   |      |    | intrasi (a-). |                  | Carry        |  |  |
|                 | 吉林      |                   |      |    | 短单 同个月        | 12(去)            |              |  |  |
| 长单 (61          | 长春      |                   |      |    |               | 万高元              | 订单数          |  |  |
|                 | 黑龙江     |                   |      |    |               |                  |              |  |  |
|                 | 略有法     |                   |      |    | 中華 (0-64      | 用(动)             |              |  |  |
|                 | 取       | 消                 | 确    | 定  | i             | 20               | 确定           |  |  |

和企业填报界面一致,小程序在"采购国家(地区)" 填报界面设置了"中国大陆"及二级省市交易团选项。填报 时,选择"中国大陆"的选项后,可通过下拉列表,具体选 择采购商的所属交易团。

三、每日数据统计截止时间

每日数据的统计截止时间为北京时间 18:00,该时点后 交易团审核提交的数据均统计在次日报表中。